## لالخ نم يصيخرت ةيقرت يننكمي فيك Cisco (MCE) تاقاقحتسإ يف رادصإلا ةيقرت

تايوتحملا

/ ءالمعلا ةدعاسمل تاميلعتلا هذه ريفوت متي :طقف يجراخلا كيرشلا / ليمعلا مادختسال تالكشم كيرشلا / ليمعلا هجاو اذإ .ةلكشملا لحل مەسفنأب ءارجإلا ذيفنت ىلع ءاكرشلا صيخرتلا معد مادختساب ةلاح حتف نم هنيكمت ىجريف ،تاداشرإلا يف (https://www.cisco.com/go/scm) درام هذه لح يف ةدعاسملل (https://www.cisco.com/go/scm) مى كرتلا معد قيرف جراخ قيلخادلا Cisco دراوم دحأ تنك اذإ كسفنب تاءارجإلا

يلي ام رفوت نم دكأت ،ءدبلا لبق:

- Cisco.com ىلع طشن باسح •
- ەتيقرت تمت يذلا دقعلاب Users CCOID نارقإ بجي.

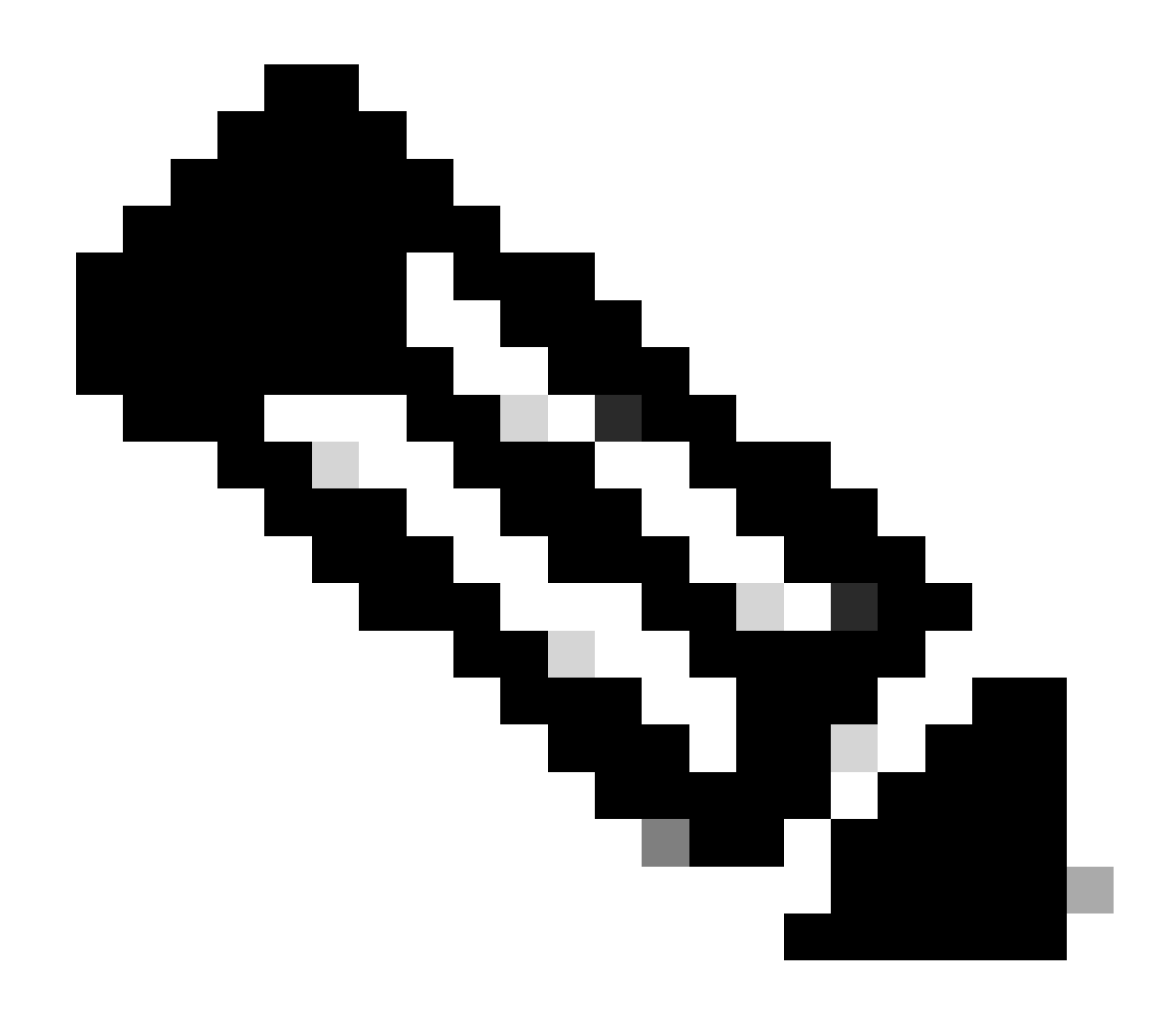

لحل صيخرتلا معد قيرف عم ةلاح حتف نييلخادلا نيمدختسملل نكمي :ةظحالم يف رادصإلا ةيقرت عم ليمعلا ةلكشم

cisco.com دامتعالا تانايب مادختساب لوخدلا لجسو <u>Cisco تاقاقحتسا</u> ىلإ لقتنا :1 ةوطخلا

صيخارتاا بيوبتاا ةمالع ىلإ لقتنا :2 ةوطخاا

ةيقرتل ةرفوتملا صيخارتلا عيمج ىلع عالطالل رادصإلا ةيقرت قوف رقنا :3 ةوطخلا رادصإلا

،ليصافتلا عجارو ،ةيقرت ىلإ جاتحي جتنم صيخرت نع ثحبا ،رمأ ءاشنإ ةحفص يف :4 ةوطخلا رمألا ةيمك ميدقتو

باسحلا ناك اذإ "ةيرهاظلا تاباسحلا" دومع يف صاصرلا ملقلا زمر قوف رقنا :5 ةوطخلا رييغتلا ىلإ ةجاحب يرهاظلا

رمألاا ىلا ةعباتم رزلا قوف رقنا :6 ةوطخلا

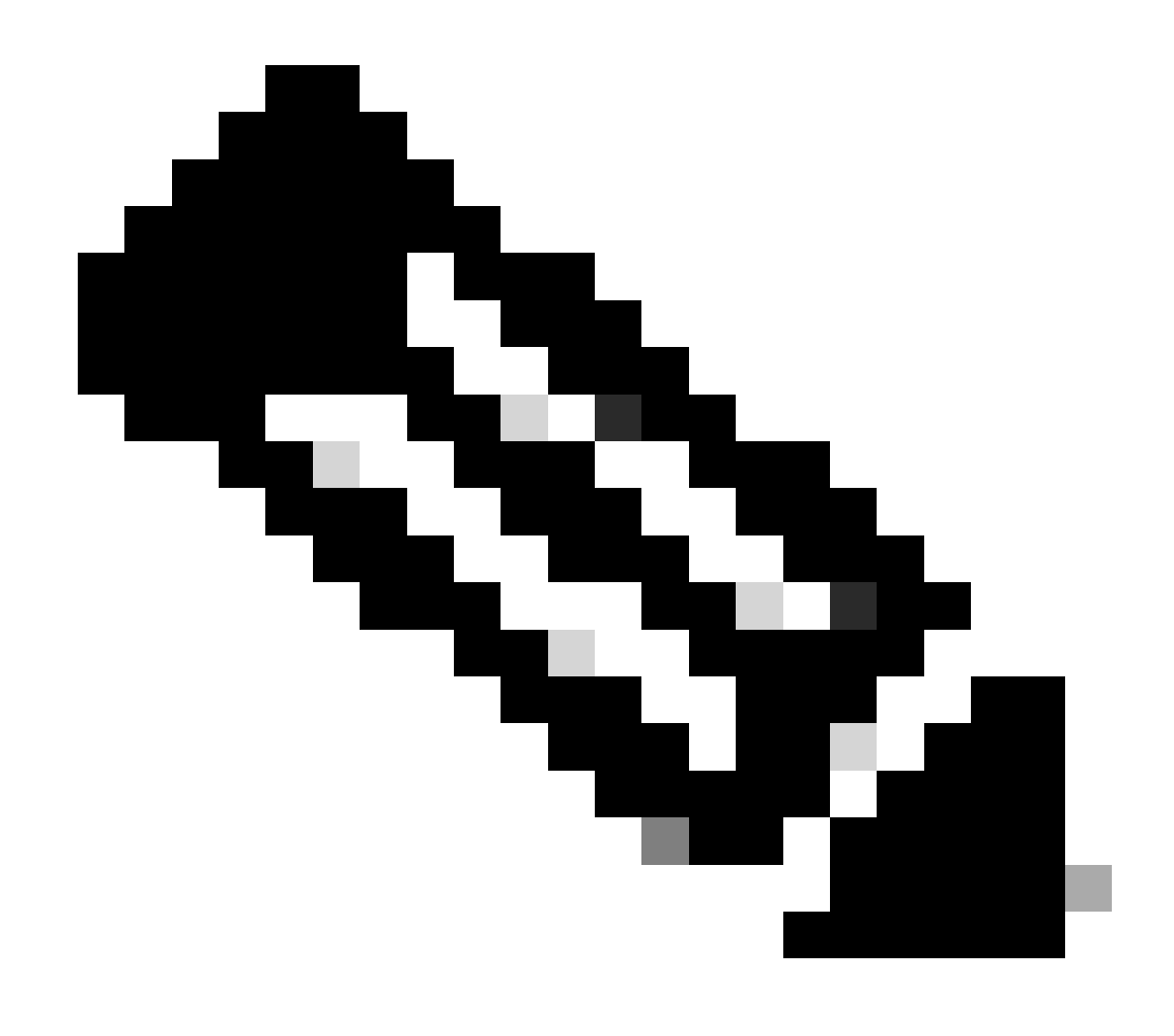

ةيمكلا ريفوت دعب "بلطلا ىلإ ةعباتم" رزلا نيكمت متيس :ةظحالم

صاخلا ينورتكلإلا ديربلا لخدأو تايقرتلا صخلم عجار ،ةعجارملا رمأ ةحفص يف :7 ةوطخلا رمألا ليصافت مسق نمض ميلستلاب

DocuSign ةحفص ىلإ ةعباتملل رمألا عضو قوف رقنا :8 ةوطخلا

ةعباتم قوف رقنلاب DocuSign ةحفص يف دنتسملا عجار :9 ةوطخلا

رقنا مث "عيقوت" رزلا قوف رقنلا قيرط نع اعيقوت لخدأ مث ،"أدبا" قوف رقنا :10 ةوطخلا بلطلا ديكأت ةحفص ضرعل "ءاهنإ" قوف

مت قوف رقنا ،بلطلا ديكأت ةحفص يف :11 ةوطخلا

<u>اهحالصإو ءاطخألا فاشكتسأ:</u>

يكذلاا باسحلل رادصإ تايقرت ىلع روثعلا متي مل اذإ .ييأر يف ةرفوتم ةيقرت يأ ىرأ ال .1 معدب لاصتالا يجريف ،نيددحملا يرهاظلا باسحلاو

باسحلل رادصإ تايقرت ىلع روثعلا متي مل اذإ .رادصإلا ةيقرت ءارجإ دنع أطخ ىلع لصحا.2 معدب ل\_اصتال.ا ىجريف ،نيددحملا يرەاظلا باسحلاو يكذلا

ينورتكلإلا ديربلا ديكأت ةلاسر قلتأ مل.3.

<u>معدلا ةلاح ريدم</u> يف ةلاح حتفاف ،دنتسملا اذه يف ةحضوملا ةيلمعلا ءانثأ ةلكشم تهجاو اذإ (<u>SCM)</u>.

ا<u>نه</u> لاسرالا يجري ،دنټسملا اذه يوتحم لوح تاظحالم يلع لوصحل.

ةمجرتاا مذه لوح

تمجرت Cisco تايان تايانق تال نم قعومجم مادختساب دنتسمل اذه Cisco تمجرت ملاعل العامي عيمج يف نيم دختسمل لمعد يوتحم ميدقت لقيرشبل و امك ققيقد نوكت نل قيل قمجرت لضفاً نأ قظعالم يجرُي .قصاخل امهتغلب Cisco ياخت .فرتحم مجرتم اممدقي يتل القيفارت عال قمجرت اعم ل احل اوه يل إ أم اد عوجرل اب يصوُتو تامجرت الاذة ققد نع اهتي لوئسم Systems الما يا إ أم الا عنه يل الان الانتيام الال الانتيال الانت الما